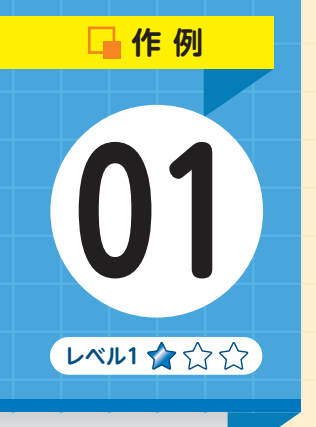

## 🔶 第3章 チラシ・ポスターを作ろう 🔪

## **チラシ(A4サイズ)** のこども音楽教室

お店やイベントなどで利用されることの多いチラシは、写真だけでなく詳しい 情報や地図、連絡先などを載せる必要があります。ここでは自分で用意した写 真をアップロードして、Canva内のイラストを追加した作例を見てみましょう。

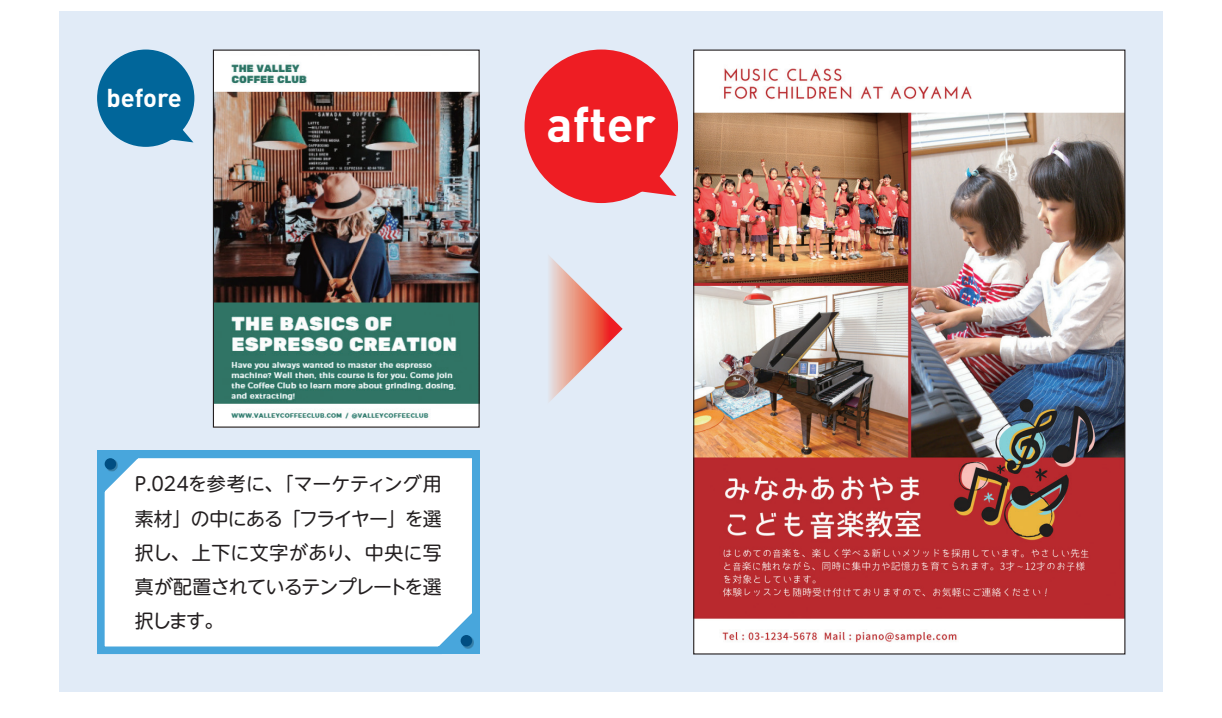

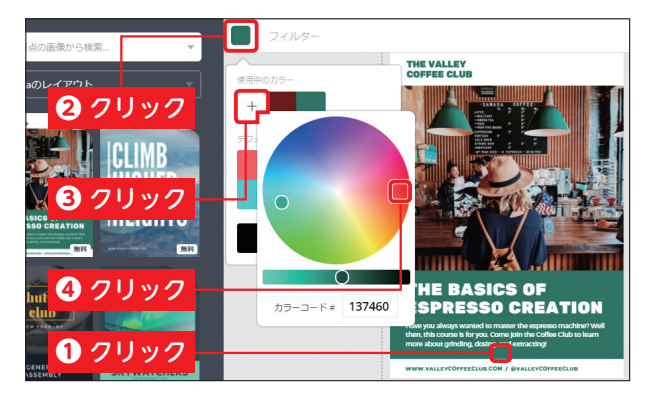

テンプレートの中から、beforeのよう なデザインのテンプレートを選択し、 背景の色を変更します。背景の緑色の 部分をクリックして選択し①、左上の カラーアイコンをクリックします②。
<+>をクリックして③、カラーホ イールから任意の色をクリックします
。もう一度<+>をクリックすると、 カラーホイールが消えます。

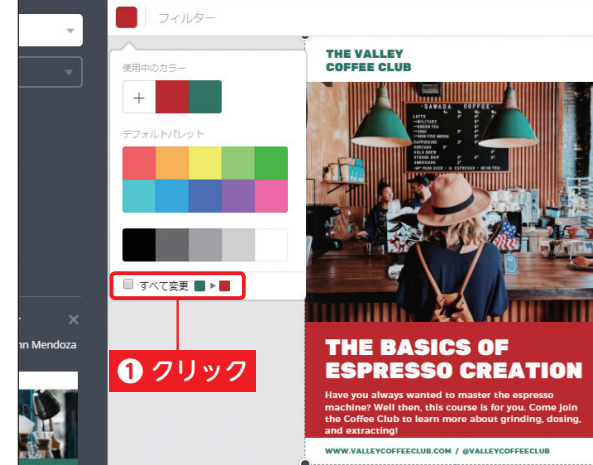

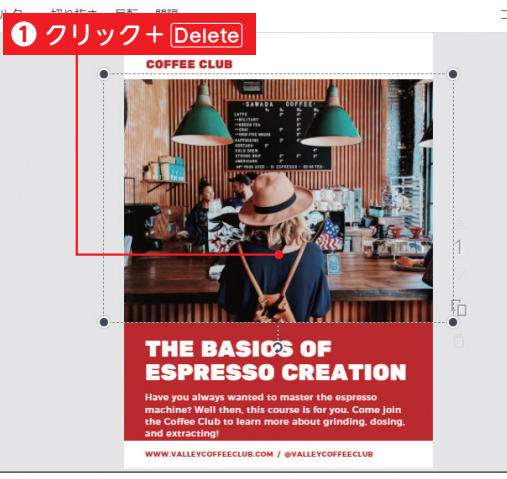

た色に一括で変更されます。

緑の背景が、指定した色に変更されま

した。<すべて変更>をクリックして

チェックを入れます。誌面で使われている同じ色(ここでは一番上と一

番下の文字の色)が、手順1で変更し

同じ色がほかの場所に使われていない場合、「す べて変更」は表示されません。

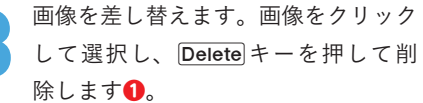

チラシ・ポスターを作ろう

音

画像を削除したあとに、山と空のイラストが表示 された場合は、そのイラストをクリックして選択 し、Deleteキーを押して削除します。

🔪 Memo 🔪

今回は複数の写真を掲載します。オブジェクトパネルからく素材>をクリックして①、くグリッド>をクリックします②。afterのデザインのような、三分割のグリッドをクリックします
 のグリッドが配置されたら、元の画像の大きさに合わせて、周囲の⑨をドラッグしてサイズを調整します④。

ODD model who deta.
 O クリック
 O クリック
 O クリック
 O クリック
 O クリック
 O クリック
 O クリック
 O クリック
 O クリック
 O クリック
 O クリック
 O クリック
 O クリック
 O クリック
 O クリック
 O クリック
 O クリック
 O クリック
 O クリック
 O クリック
 O クリック
 O クリック
 O クリック
 O クリック
 O クリック
 O クリック
 O クリック
 O クリック
 O クリック
 O クリック
 O クリック
 O クリック
 O クリック
 O クリック
 O クリック
 O クリック
 O クリック
 O クリック
 O クリック
 O クリック
 O クリック
 O クリック
 O クリック
 O クリック
 O クリック
 O クリック
 O クリック
 O クリック
 O クリック
 O クリック
 O クリック
 O クリック
 O クリック
 O クリック
 O クリック
 O クリック
 O クリック
 O クリック
 O クリック
 O クリック
 O クリック
 O クリック
 O クリック
 O クリック
 O クリック
 O クリック
 O クリック
 O クリック
 O クリック
 O クリック
 O クリック
 O クリック
 O クリック
 O クリック
 O クリック
 O クリック
 O クリック
 O クリック
 O クリック
 O クリック
 O クリック
 O クリック
 O クリック
 O クリック
 O クリック
 O クリック
 O クリック
 O クリック
 O クリック
 O クリック
 O クリック
 O クリック
 O クリック
 O クリック
 O クリック
 O クリック
 O クリック
 O クリック
 O クリック
 O クリック
 O クリック
 O クリック
 O クリック
 O クリック
 O クリック
 O クリック
 O クリック
 O クリック
 O クリック
 O クリック
 O クリック
 O クリック
 O クリック
 O クリック
 O クリック
 O クリック
 O クリック
 O クリック
 O クリック
 O クリック
 O クリック
 O クリック
 O クリック
 O クリック
 O クリック
 O クリック
 O クリック
 O クリック
 O クリック
 O クリック
 O クリック
 O クリック
 O クリック
 O クリック
 O クリック
 O クリック
 O クリック
 O クリック
 O クリック
 O クリック
 O クリック
 O クリック
 O クリック
 O クリック
 O クリック
 O クリック
 O クリック
 O クリック
 O クリック
 O クリック
 O クリック
 O クリック
 O クリック
 O クリック
 O クリック
 O クリック
 O クリック
 O クリック
 O クリック
 O クリック
 O クリック
 O クリック
 O クリック
 O クリック
 O クリック
 O クリック
 O クリック
 O クリック
 O クリック
 O クリック
 O クリック
 O クリック
 O クリック
 O クリック
 O クリック
 O クリック
 O クリック
 O クリック
 O クリック
 O クリック
 O クリック
 O クリック
 O クリック
 O